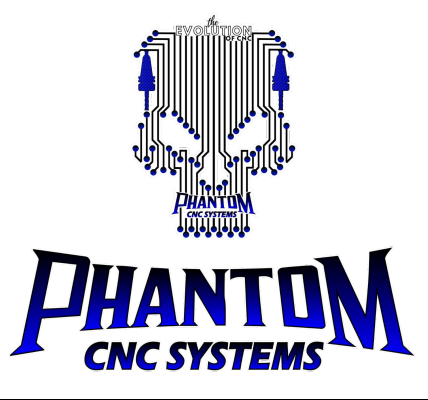

# HC-20XX Manual

(20201017 modification) (Applicable version V20200924 and above)

| HC-20XX manual                                                                                | 1  |
|-----------------------------------------------------------------------------------------------|----|
| Chapter 1 System Introduction                                                                 |    |
| 1.1 Button introduction                                                                       |    |
| 1.1.1 Single key function                                                                     |    |
| 1.1.3 Combination key function                                                                | 5  |
| Chapter 2 Introduction to Basic Functions                                                     | 7  |
| 2.1 File management                                                                           | 7  |
| 2.2 Backup parameter                                                                          | 7  |
| 2.3 Recovery parameter                                                                        | 7  |
| 2.4 Restore to default parameters                                                             | 7  |
| 2.5 System Upgrade                                                                            |    |
| Chapter 3 Introduction to Advanced Functions                                                  | 9  |
| 3.1 Line number processing                                                                    | 9  |
| 3.2 Breakpoint processing                                                                     | 9  |
| 3.3 Array processing                                                                          | 9  |
| 3.4 Nearby processing                                                                         | 10 |
| 3.5 Mirror processing                                                                         |    |
| 3.6 Repeat processing                                                                         | 10 |
| 3.7 Save the workpiece origin                                                                 |    |
| 3.8 Read the workpiece origin                                                                 |    |
| 3.9 Online fine-tuning                                                                        |    |
| 3.10 Set and select G54~G59 coordinate system                                                 |    |
| 3.11 Public bias                                                                              |    |
| 3.12 Calculate midpoint                                                                       |    |
| 3.13 Calculate the center of the circle                                                       |    |
| Chapter 4 Introduction to Parameters                                                          |    |
| 4.1 Machine parameters                                                                        |    |
| 4.2 Processing parameters                                                                     | 19 |
| 4.3 System parameters settting                                                                | 23 |
| Chapter 5 Introduction to Programming Instructions                                            |    |
| 5.1 G code command                                                                            |    |
| 5.2 M code instruction                                                                        |    |
| Appendix                                                                                      |    |
| $-\infty$ Introduction of each model                                                          |    |
| ${\mathbb Z}_{\infty}$ Introduction to the function of multi-head floating tool setting block |    |
| $\Xi_{ar{s}}$ HC-205A notes                                                                   |    |

## **Chapter 1 System Introduction**

#### **1.1 Button introduction**

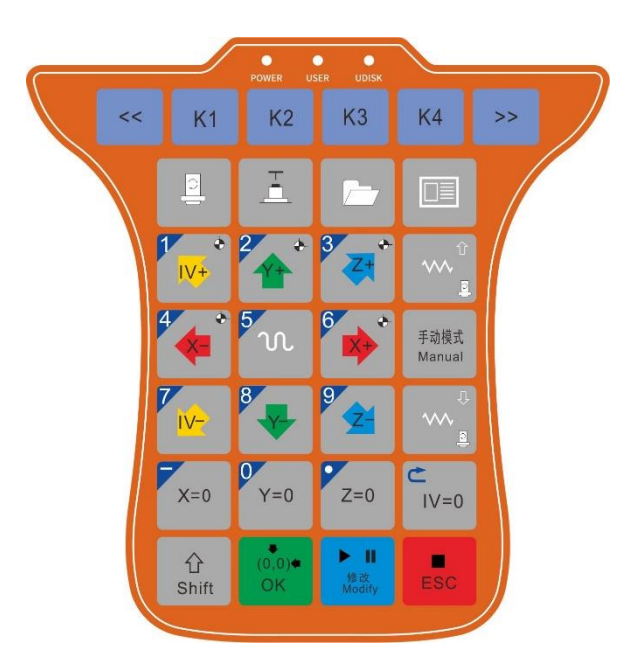

## 1.1.1 Single key function

All operations can be realized by single key or combination keys on the panel. The method of using a single key is to press and hold the key until the required function call is completed and then release the key. The mode switch key is valid when the mode switch key is up.

| Key name | Function Description                                                                 |
|----------|--------------------------------------------------------------------------------------|
| <        | Auxiliary function shift left.                                                       |
| K1       | Auxiliary function key.                                                              |
| K2       | Auxiliary function key.                                                              |
| К3       | Auxiliary function key.                                                              |
| K4       | Auxiliary function key.                                                              |
| >>       | Auxiliary function shift right.                                                      |
|          | In the standby state, the opening and closing of the spindle will automatically turn |
|          | on when performing automatic processing, and automatically turn off when the         |
|          | end is completed.                                                                    |

| Ξ.              | Measuring tool length.                                                                                                    |
|-----------------|----------------------------------------------------------------------------------------------------|
|                 | Perform file management operations, such as loading, copying in, copying out, deleting, etc.                                            |
|                 | Enter the function interface such as parameter configuration.                                                                           |
| 1<br> ∨+        | In the standby state, the A axis moves in the positive direction.<br>Input of number key "1".                                           |
|                 | In the standby state, the Y axis moves in the positive direction.<br>Input of number key "2".<br>Select upward in the function options. |
| 3               | In the standby state, the Z axis moves in the positive direction.<br>Input of number key "3".                                           |
|                 | Increase processing speed ratio.                                                                                                    |
| 4               | In the standby state, the X axis moves in the negative direction.<br>Input of number key "4".<br>Select left in the function options.   |
| <sup>5</sup> N  | In the standby state, the switch between high-speed and low-speed motion during manual operation.<br>Input of number key "5".           |
| 6               | In the standby state, the X axis moves in the positive direction.<br>Input of number key "6".<br>Select right in the function options.  |
| 手动模式<br>Manual  | Switch mobile mode.                                                                                                    |
|                 | In the standby state, the A axis moves in the negative direction.<br>Input of number key "7".                                           |
| 8               | In the standby state, the Y axis moves in the negative direction.<br>Input of number key "8".<br>Select down in the function options.   |
| 9               | In the standby state, the Z axis moves in the negative direction.<br>Input of number key "9".                                           |
|                 | Reduce processing speed ratio.<br>Input of number key "7".                                                                              |
| X=0             | Set the current X mechanical coordinate as the X axis workpiece origin.<br>Input of minus sign "-".                                     |
| <b>0</b><br>Y=0 | Set the current X mechanical coordinate as the Y axis workpiece origin.<br>Input of number key "3".                                     |
| Z=0             | Set the current X mechanical coordinate as the Z axis workpiece origin.<br>Input of decimal point "."                                   |
|                 | Set the current X mechanical coordinate as the A axis workpiece origin.<br>Return to the superior interface.                            |

| Shift        | Empty key, the main key of the combination key.                                 |
|--------------|---------------------------------------------------------------------------------|
| (0,0)*       | Move to X, Y axis the workpiece origin, Z axis raised to a safe height. Confirm |
| OK           | operation in function options.                                                  |
|              | Enter and confirm operations.                                                   |
| ► 11         | Processing start or pause.                                                      |
| 修改<br>Modify | Modification and deletion of function options.                                  |
|              | Stop current processing.                                                        |
| ESC          | Back to main menu.                                                              |
|              | Exit without saving.                                                            |

# 1.1.3 Combination key function

How to use the key combination: hold down the " they, press and release other

keys, and finally release the "

| Key 1      | Key 2        | Function Description                                                         |
|------------|--------------|------------------------------------------------------------------------------|
| 分<br>Shift |              | Spindle speed up 10%.                                                        |
| 分<br>Shift |              | Spindle speed down 10%.                                                      |
| û<br>Shift |              | Y axis back to mechanical zero point alone.                                  |
| Shift      | 3            | Z axis back to mechanical zero point alone.                                  |
| 分<br>Shift | 6            | X axis back to mechanical zero point alone.                                  |
| Shift      |              | A axis back to mechanical zero point alone.                                  |
| 分<br>Shift | 4            | All axis back to mechanical zero point.                                      |
|            | 5            | 1.In the high-speed state, set the manual high speed.                        |
| Shift      | 00           | 2.In the low-speed state, set the manual low speed.                          |
|            | 手动模式         | 1.In the high-speed state, set the jog high-speed distance.                  |
| Shift      | Manual       | 2.In the low-speed state, set the jog low-speed distance.                    |
|            | • 11         | Enter the advanced processing menu, you can choose "Line number processing", |
| Shift      | 修改<br>Modify | "Breakpoint processing", "Repeated processing", "Array processing".          |
| 分<br>Shift | H            | Open the tool library settings window.                                       |
| 分<br>Shift | K1           | Set the tool length of T1.                                                   |

| 分<br>Shift | K2 | Set the tool length of T1, Unlock the external clamp release button. |
|------------|----|----------------------------------------------------------------------|
| 分<br>Shift | К3 | Set the tool length of T1.                                           |
| 分<br>Shift | K4 | Set the tool length of T2.                                           |
| 分<br>Shift | <  | Take a screenshot and save the picture to a U-disk.                  |

## **Chapter 2 Introduction to Basic Functions**

#### 2.1 File management

Press the " key to enter the file management interface.

| File management       |
|-----------------------|
| Oload file            |
| OCopy in              |
| Copy out              |
| ODelete internel file |
| Clean internal file   |
| Otlear internal files |

#### 2.2 Backup parameter

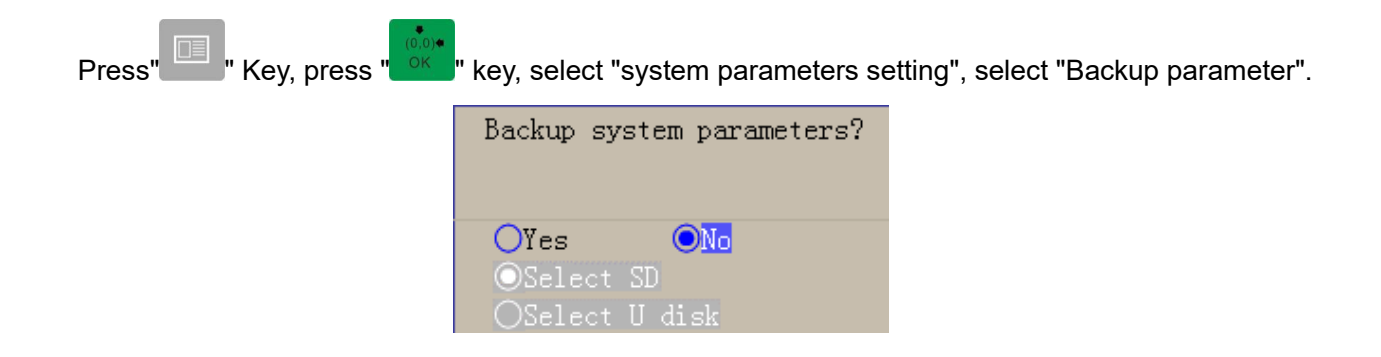

#### 2.3 Recovery parameter

Press" Key, press " key, select "system parameters setting", select "Recovery parameter".

| Recovery s         | ystem parameters? |
|--------------------|-------------------|
| OYes               | <b>⊙</b> No       |
| OSelect<br>OSelect | SD<br>U disk      |

#### 2.4 Restore to default parameters

Press" Key, press key, enter password "6666", press key, select "system parameters setting", select "Restore to default parameters".

| System parame<br>0:F&S Parameter configuration<br>1:Sound setting<br>2:Key test                               | etres setting | 7/7        |
|----------------------------------------------------------------------------------------------------|---------------|------------|
| 3:1/     Information       1:Bat     Do you revert to default       5:Rec     parameters?       6:Ret     Yes |               |            |
| P. down(K1) Pre (K2)                                                                                          | Next(K3)      | P. up (K4) |

## 2.5 System Upgrade

There are two ways for the system to enter the upgrade mode to deal with bug fixes in bad situations and to add better functions.

Unzip the upgrade package, copy all the files inside to the root directory of the U disk (without folder), and then insert it into the controller.

Method 1: Enter "Menu"-"System Information"-" Upgrade", press the "

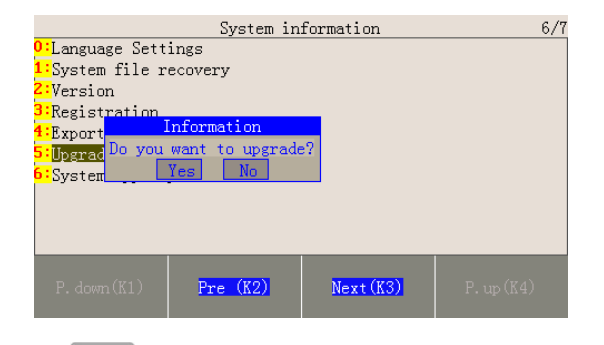

Method 2: Press and hold the " button, turn on the system, then it will enter the upgrade mode directly.

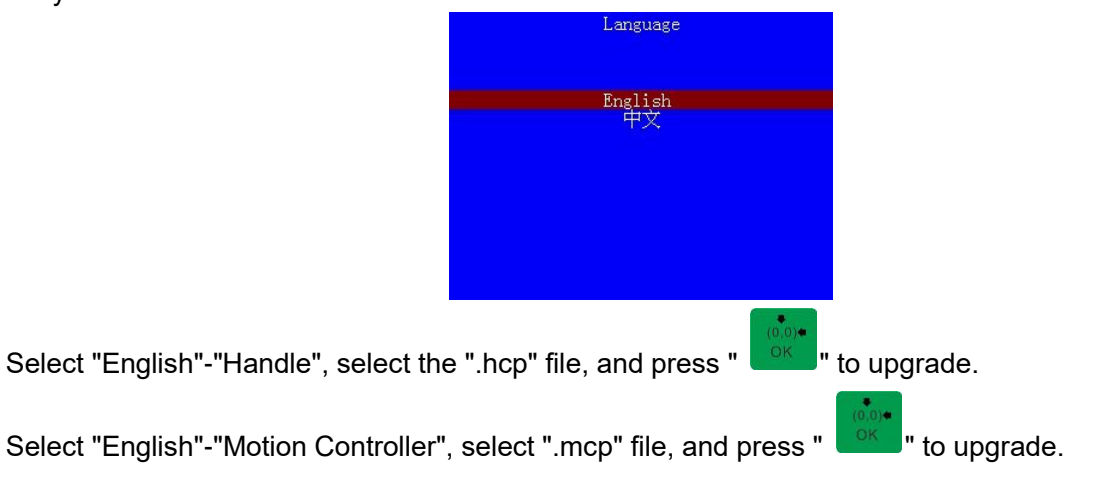

## **Chapter 3 Introduction to Advanced Functions**

## 3.1 Line number processing

| Press " <sup>Shift</sup> " + " <sup>Shift</sup> " key | to select "Line Number Process        | sing". After setting the processing |
|-------------------------------------------------------|---------------------------------------|-------------------------------------|
| parameters, press the "                               | At this time, you need to set the "st | art line", press the "              |
| and press the "OK" key after setti                    | ng. Press "                           | 5.                                  |
|                                                       | Line number processing                | 1                                   |
|                                                       |                                       |                                     |
|                                                       | End number: 884                       |                                     |
|                                                       | Line number: 884                      |                                     |

## 3.2 Breakpoint processing

Press "<sup>Shift</sup>" + "<sup>Shift</sup>" key to select "Breakpoint Processing". After setting the processing parameters, press the "<sup>OK</sup>" key.

## 3.3 Array processing

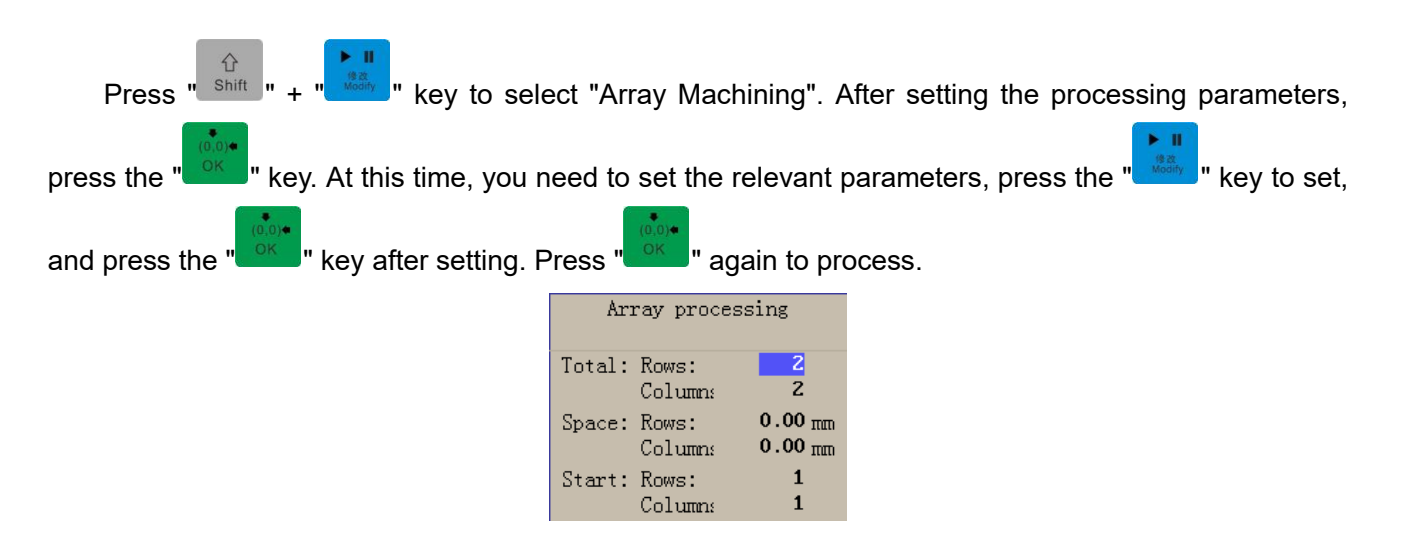

## 3.4 Nearby processing

| After moving to the position to be p            | processed, press the " <sup>Shift</sup> " + " | " keys to select "Nearest point      |  |
|-------------------------------------------------|-----------------------------------------------|--------------------------------------|--|
| processing". After setting the processir        | ng parameters, press the "                    | " key. At this time, you need to set |  |
| the "progressive direction", press the "        | " key to set, and press the                   | " key to start calculation and       |  |
| search after setting. After finding it, press " |                                               |                                      |  |
|                                                 | Nearby processing                             |                                      |  |
|                                                 | Progressive directic<br>Y+ Y- X+ X-<br>Other  |                                      |  |

Progressive direction: This parameter can significantly improve the calculation and search speed of nearby point processing. For relief carving, the overall direction of progression is consistent. If the progress direction is disordered, you can choose "other".

#### 3.5 Mirror processing

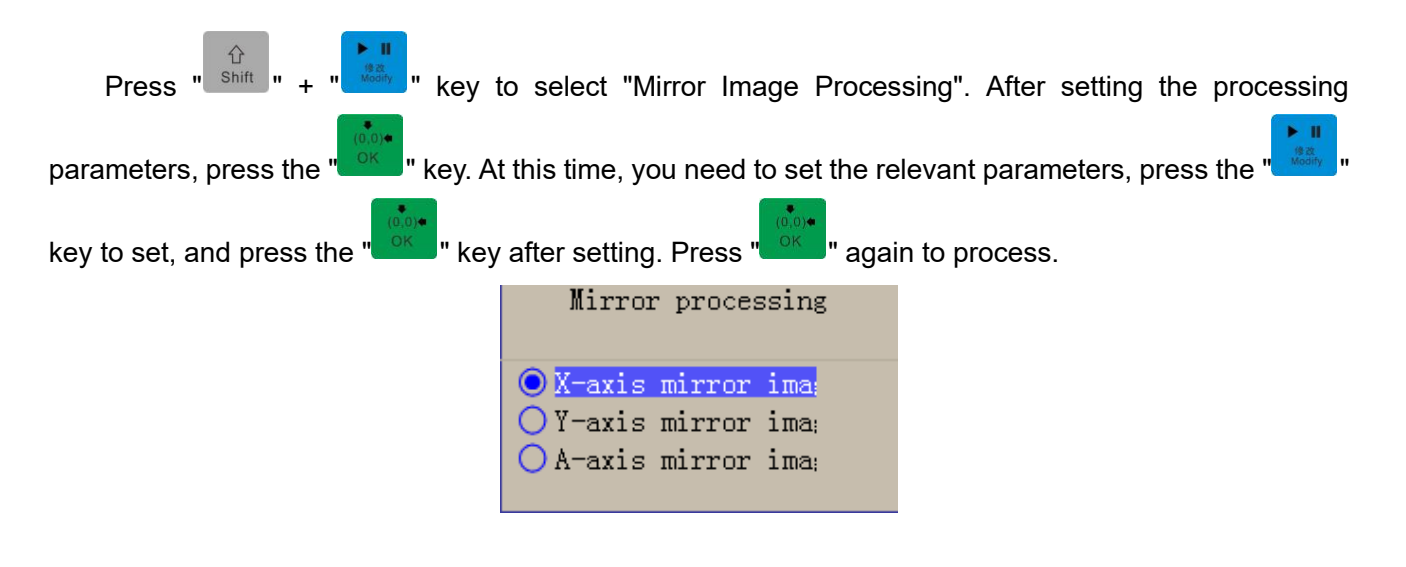

#### 3.6 Repeat processing

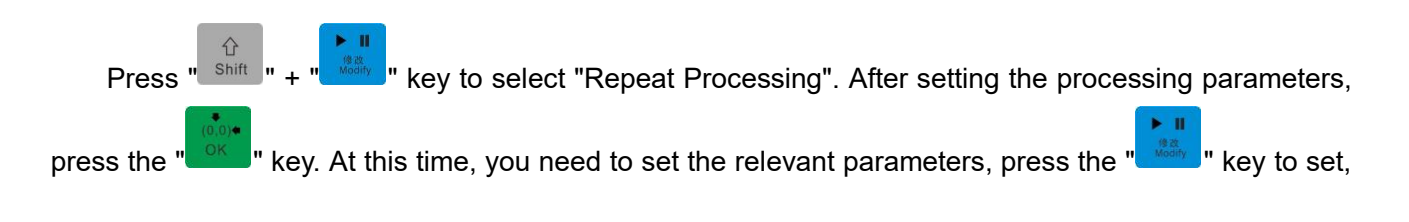

| and press the " | g. Press "                              | s. |
|-----------------|-----------------------------------------|----|
|                 | Repeat processing                       |    |
|                 | Pause time(s): 0<br>Repeat times: 1     |    |
|                 | Designated stop posi<br>X: 0.00 Y: 0.00 |    |

## 3.7 Save the workpiece origin

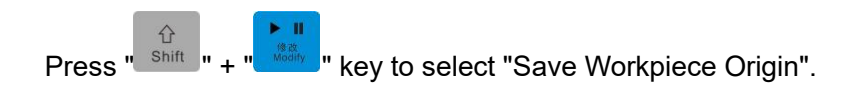

## 3.8 Read the workpiece origin

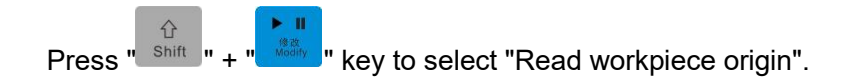

## 3.9 Online fine-tuning

| Fine tuning setting          |
|------------------------------|
| Fine tuning distance 0.00 mm |
| X: 0.00 mm                   |
| Y: 0.00 mm<br>Z: 0.00 mm     |
| A: 0.00 mm                   |
| B: 0.00 mm                   |

Press the K key corresponding to "fine tuning" to fine-tune the parameter settings. After the

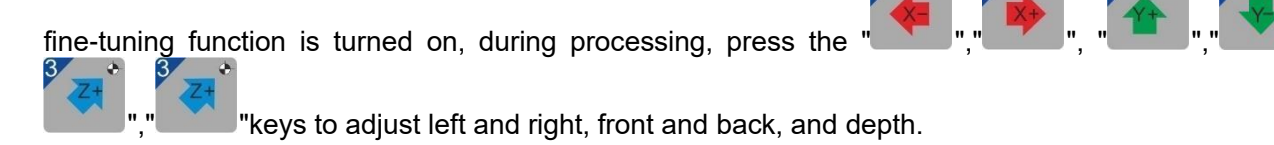

## 3.10 Set and select G54~G59 coordinate system

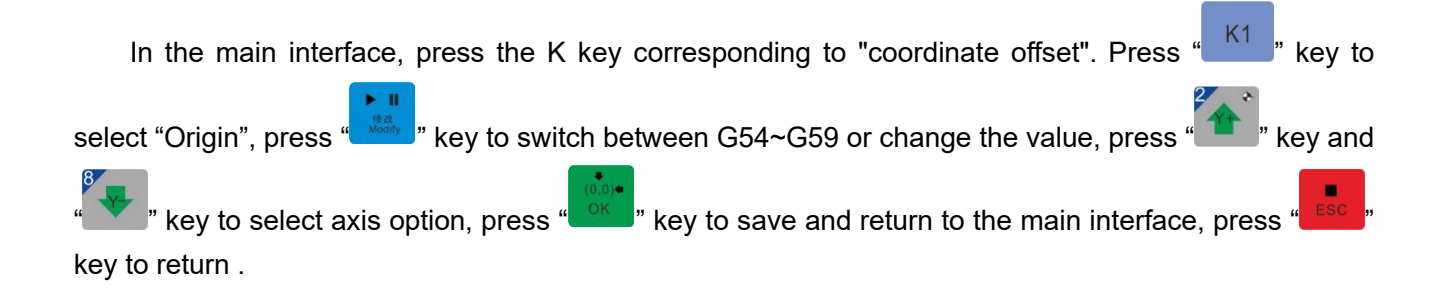

|         |                    |       |        | Off  | set   |         |       |              |     |
|---------|--------------------|-------|--------|------|-------|---------|-------|--------------|-----|
| $\odot$ | <mark>654</mark> C | ) G55 | O GI   | 56   | O G57 | 0       | G58   | <b>○</b> G59 |     |
| X:      | 432.24X            | . 0   | .00X:  | 0.00 | X:    | :X00.0  | 0.00  | X: C         | .00 |
| Υ:      | 46.15Y             | : 0   | .00Y:  | 0.00 | Υ:    | 0.00Ÿ:  | 0.00  | Y: C         | .00 |
| z:      | -48.03Z:           | : 0   | .00Z:  | 0.00 | Z:    | 0.00Z:  | 0.00  | Z: 0         | .00 |
| A:      | -389.32A:          | : 0   | .00A:  | 0.00 | A:    | 0.00A:  | 0.00  | A: C         | .00 |
| B:      | -45.36B            | : 0   | .00B:  | 0.00 | B:    | 0.00B:  | 0.00  | B: C         | .00 |
|         |                    |       |        |      |       |         |       |              |     |
|         |                    |       |        |      |       |         |       |              |     |
|         |                    |       |        |      |       |         |       |              |     |
|         |                    |       |        |      |       |         |       |              |     |
|         |                    |       |        |      |       |         | _     |              |     |
|         | Origin(F           | 1)    | Offset | (F2) | 2 Poi | nts(F3) | 3 Poi | nts(F4)      |     |
|         |                    |       |        |      |       |         |       |              |     |

## 3.11 Public bias

| In the main interface, press the K key corre                                                                                                    | sponding to "coordinate offset". Press the "K2" key to                                                                                                    |  |  |  |  |  |
|----------------------------------------------------------------------------------------------------|----------------------------------------------------------------------------------------------------|--|--|--|--|--|
| select "Offset", press the " key to modify the value or check whether the check is effective, press<br>the " and " keys to move the cursor option, press the " key to save and return to the                                             |                                                                                                    |  |  |  |  |  |
| Offcet                                                                                                    | Offret                                                                                                    |  |  |  |  |  |
| Common offset enable           X:         0.00           Y:         0.00           Z:         0.00           A:         0.00           B:         0.00           Origin(F1)         Offset(F2)         2 Points(F3)         3 Points(F4) | Point P1         M-Coord           X1:         0.000         X:         0.000           Y1:         0.000         Y:         0.000           Point P2         Z:         0.000           X2:         0.000         W-Coord           Y2:         0.000         X:         -432.238           Point P3         Y:         -46.145           X2:         0.000         V:         98.795           Y2:         0.000         V:         432.238           X0:         0.000         R:         432.238           Y0:         0.000         R:         46.145           Y0:         0.000         R:         432.238           Origin(F1)         Offset(F2)         2 Points(F3)         3 Points(F4) |  |  |  |  |  |
| Invalid public bias                                                                                                    | Public bias effective                                                                                                    |  |  |  |  |  |

## 3.12 Calculate midpoint

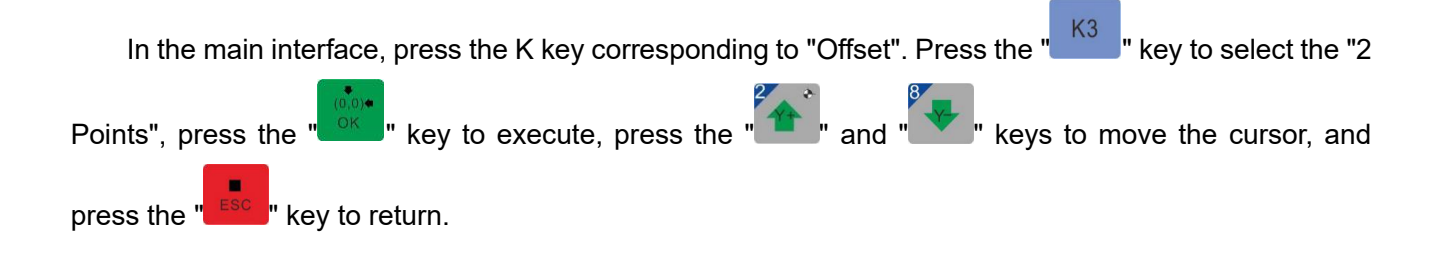

|                                                       | 0f:                                   | fset                                                         |                            |
|-------------------------------------------------------|---------------------------------------|--------------------------------------------------------------|----------------------------|
| Point P1<br>X1: 0.0<br>Y1: 0.0<br>Point P2<br>X2: 0.0 | 00 X:<br>00 Y:<br>Z:<br>00            | M-Coord<br>0.000<br>0.000<br>0.000<br>W-Coord                | Set XI<br>Set XI<br>Set X2 |
| Y2: 0.0<br>Midpoint<br>X0: 0.0<br>Y0: 0.0             | 00 X:<br>Y:<br>Z:<br>00<br>00 X:<br>Y | -432.238<br>-46.145<br>98.795<br>Origin<br>432.238<br>46.145 | Set Y2<br>HeeX<br>UseY     |
| Origin(F1)                                            | Z:<br>Offset(F2)                      | -48.030                                                      | 3) 3 Points(F4)            |

## 3.13 Calculate the center of the circle

In the main interface, press the K key corresponding to "Offset". Press the "K4" " key to select the "3 Points", press the "OK" " key to execute, press the "K4" and "K4" " keys to move the cursor, and press the "" key to return.

|                                                                                                    | 0112001                    |                     |                |                                         |     |              |  |  |  |
|----------------------------------------------------------------------------------------------------|----------------------------|---------------------|----------------|-----------------------------------------|-----|--------------|--|--|--|
|                                                                                                    | Point P:<br>X1: 0<br>Y1: 0 | 1<br>).000<br>).000 | X:<br>Y:       | M-Coord<br>0.000<br>0.000               |     | Set P1       |  |  |  |
| Point P2<br>X2: 0.000<br>Y2: 0.000<br>Point P3                                                            |                            |                     |                | 0.000<br>W-Coord<br>-432.238<br>-46.145 |     | Set P2       |  |  |  |
| X2:         0.000           Y2:         0.000           Center         Radius           X0:         0.000 |                            |                     | Z:<br>X:<br>Y: | 98.795<br>Origin<br>432.238<br>46.145   |     | Set P3       |  |  |  |
| YO                                                                                                    | : 0.000<br>Origin(F1)      | ) Offset(F2         | Z:<br>)        | -48.030<br>2 Points(                    | F3) | 3 Points(F4) |  |  |  |

# **Chapter 4 Introduction to Parameters**

## 4.1 Machine parameters

After pressing the " key, then press the " key, enter the password "6666", and press "

", you can see the "Machine Parameters Setting" option.

Machine parameter list

| name                | unit     | Description                                      | other |
|---------------------|----------|--------------------------------------------------|-------|
| Port settings       |          | Set input and output functions, port number and  |       |
|                     |          | level                                            |       |
| Pulse equivalent    | mm/pulse | The distance the axis moves for every 1 pulse    |       |
| Machine size        | mm       | The positive stroke is a positive value or 0,    |       |
|                     |          | and the negative stroke is a negative value or 0 |       |
|                     |          | refers to the effective movement stroke of the   |       |
|                     |          | machine tool. Set the maximum machining size     |       |
|                     |          | of each axis. Please refer to the actual         |       |
|                     |          | maximum processing range of the machine tool     |       |
|                     |          | for setting.                                     |       |
| Soft limit status   |          | After it is turned on, the mechanical            |       |
|                     |          | coordinates of single-axis movement will not     |       |
|                     |          | exceed the range of machine size setting. It is  |       |
|                     |          | mainly a protective measure to prevent the       |       |
|                     |          | machine tool from being damaged by wrong         |       |
|                     |          | actions such as processing files exceeding the   |       |
|                     |          | actual processing size of the machine tool and   |       |
|                     |          | mechanical crash.                                |       |
| Home direction      |          | It is determined according to the                |       |
|                     |          | mechanical zero position of the machine          |       |
|                     |          | tool.                                            |       |
| Home speed          | mm/min   | Set the speed at which the machine tool          |       |
|                     |          | returns to the mechanical zero point.            |       |
| Backward distance   | mm       | After the position of the zero point sensor      |       |
|                     |          | is determined, the machine tool will retreat     |       |
|                     |          | a certain distance and then set the last         |       |
|                     |          | stopped position as the mechanical zero          |       |
|                     |          | point position.                                  |       |
| Home limit dual     |          | After opening, the zero limit switch will also   |       |
| purpose             |          | have a hard limit function.                      |       |
| Prompt to return to |          | After opening, the main interface will pop up a  |       |

| zero when starting     |     | window prompting to return to zero                  |                    |
|------------------------|-----|-----------------------------------------------------|--------------------|
| Do I have to zero      |     | After opening, it cannot be processed without       |                    |
| when starting;         |     | returning to zero                                   |                    |
| A axis does not return |     | After it is turned on, the A-axis will not          | This parameter is  |
| to zero when all zeros |     | automatically return to the zero point when all     | valid for HC-204A, |
| are returned           |     | zeros are returned, unless the A-axis performs a    | and invalid for    |
|                        |     | single-axis zero return operation                   | other models       |
| Home encoder           |     | The number of pulses at the mechanical zero         |                    |
| position               |     | position recorded by the absolute encoder driver    |                    |
| Default turn on        |     | After opening, the processing file header will      |                    |
|                        |     | automatically start the spindle without M03         |                    |
| Max analog voltage     | V   | Voltage value corresponding to maximum              | The maximum        |
|                        |     | speed                                               | voltage of this    |
|                        |     |                                                     | system can only be |
|                        |     |                                                     | set to 10V         |
| Maximum speed          | rpm | After the spindle is turned on, the adjustment      |                    |
|                        |     | magnification will not exceed this value            |                    |
| Minimum speed          | rpm | After the spindle is turned on, the adjustment      |                    |
|                        |     | magnification will not be lower than this value     |                    |
| Default speed          | rpm | The default speed of the spindle                    |                    |
| Delay of on            | ms  | The time to wait for the spindle motor              |                    |
|                        |     | to start to the maximum speed when                  |                    |
|                        |     | starting processing. The unit is                    |                    |
|                        |     | milliseconds (ms).                                  |                    |
| Delay of off           | ms  | The time to wait for the spindle motor              |                    |
|                        |     | to stop rotating when turning off the               |                    |
|                        |     | spindle. The unit is milliseconds (ms).             |                    |
| Spindle no running     | ms  | For the inline tool magazine tool change            | HC-203C is         |
| check time             |     | system, the spindle speed must be zero              | effective          |
|                        |     | during tool change. Before the spindle              |                    |
|                        |     | executes the tool change command, it will           |                    |
|                        |     | continuously check whether the spindle              |                    |
|                        |     | reaches zero speed during the spindle               |                    |
|                        |     | zero speed detection period. If the spindle         |                    |
|                        |     | zero speed detection period is exceeded,            |                    |
|                        |     | the drive has not returned the zero value           |                    |
|                        |     | signal, the system will automatically stop          |                    |
| Angler                 |     | Ine tool change and end Processing.                 | Discos             |
| Analog compensation    |     | Augoninim to make the output voltage value          | relevant video f   |
| setup                  |     | more accurate                                       |                    |
| Cofe II I              |     |                                                     | This method        |
| Sale distance          | mm  | when the distance between the two spindles is       | This parameter is  |
| between spindle        |     | lower than the safety distance, it will stop moving | valid for HC-205A, |
|                        |     | and prompt.                                         | and invalid for    |

|                   |        |                                               | other models |
|-------------------|--------|-----------------------------------------------|--------------|
| Motor direction   |        | Adjust the rotation direction of the motor    |              |
| Manual high speed | mm/min | Manual high-speed movement speed in           |              |
|                   |        | manual continuous mode                        |              |
| Manual low speed  | mm/min | Manual low-speed movement speed in            |              |
|                   |        | manual continuous mode                        |              |
| JOG high-speed    | mm     | High-speed jog distance in manual jog         |              |
| distance          |        | mode                                          |              |
| JOG low-speed     | mm     | Low speed jog distance in manual jog          |              |
| distance          |        | mode                                          |              |
| Max speed         | mm/min | The maximum speed of each axis.               |              |
| Safety height     | mm     | Refers to the tool lifting height when        |              |
|                   |        | the system executes actions such as           |              |
|                   |        | returning to the workpiece origin and         |              |
|                   |        | stopping. Note: The value here is relative    |              |
|                   |        | to the workpiece origin, that is, if the user |              |
|                   |        | does not set the workpiece origin correctly   |              |
|                   |        | before executing the above actions, the       |              |
|                   |        | tool may still touch the workpiece, etc.      |              |
|                   |        | When the set safety height is greater than    |              |
|                   |        | the maximum height of the machine tool Z      |              |
|                   |        | axis, the safety height will automatically be |              |
|                   |        | equal to the maximum height of the            |              |
|                   |        | machine tool Z axis.                          |              |
| Start speed       | mm/min | The factory parameters of the motor           |              |
|                   |        | generally include the take-off frequency      |              |
|                   |        | parameter. But after the machine tool is      |              |
|                   |        | assembled, the value may change, and it       |              |
|                   |        | will generally decrease, especially when      |              |
|                   |        | doing a load movement. Therefore, the         |              |
|                   |        | setting parameters are best determined by     |              |
|                   |        | actual measurement after referring to the     |              |
|                   |        | factory parameters of the motor. The          |              |
|                   |        | default is 120.                               |              |

| Measurement mode                         |        | <ul> <li>0: Floating tool calibration:<br/>Perform tool calibration at the current position, use the tool calibration thickness parameter, and the system automatically sets the Z axis workpiece coordinate.</li> <li>1: Fixed tool calibration:<br/>Perform tool calibration at a fixed position on the machine tool, and determine the position by setting the parameters of the tool calibration machine's mechanical coordinates.</li> <li>2: Jade tool setting:<br/>distinguish the first tool setting and the tool</li> </ul> |  |
|------------------------------------------|--------|----------------------------------------------------------------------------------------------------|--|
|                                          |        | setting after changing                                                                                                    |  |
| Block thickness<br>Sensor block position | mm     | When the tool setting mode is set to<br>floating tool setting, this interface will<br>appear and allow changes. When using,<br>please place the tool setter on the surface<br>of the workpiece. When the tool setting is<br>completed, the Z-axis workpiece origin<br>coordinate = the mechanical coordinate<br>when the tool setting signal is detected-the<br>thickness of the tool setter, so the user<br>must input the thickness of the tool setting<br>block To the parameters.<br>When the mechanical coordinates of the      |  |
|                                          |        | tool setter exceed the size of the machine<br>tool, the mechanical coordinates of the tool<br>setter will automatically be equal to the<br>maximum allowable value.                                                                                                    |  |
| Z initial position                       | mm     | The starting point of tool setting, from this position, the tool moves down slowly for tool setting. It is the mechanical coordinate value.                                                                                                    |  |
| Lowest position                          | mm     | The lowering position limit of the tool<br>during tool setting. It is the mechanical<br>coordinate value.                                                                                                    |  |
| Measurement speed                        | mm/min | The speed when the tool tip is close to the tool setter.                                                                                                    |  |
| Measurement ation                        |        |                                                                                                    |  |
| Measurement before processing            |        |                                                                                                    |  |

| Measurement after    |                                                                           |                    |
|----------------------|---------------------------------------------------------------------------|--------------------|
| tool changer         |                                                                           |                    |
| Tool magazine        |                                                                           | HC-203A is invalid |
| Parameter setting of |                                                                           | HC-203A is invalid |
| tool changer         |                                                                           |                    |
| Rolling rod setting  | The system supports 2 rolling rods. During                                |                    |
|                      | processing, when the Y-axis mechanical                                    |                    |
|                      | coordinate is between the rear position and the                           |                    |
|                      | front position, the rolling rod will automatically                        |                    |
|                      | press down. Y rear position <y front="" position.<="" td=""><td></td></y> |                    |
| Absolute encoding    | Counting direction of absolute encoder drive                              |                    |
| direction            |                                                                           |                    |
| Multi table function | After opening, there will be one more worktable                           | HC204A effective   |
|                      | stroke and can be switched. The workpiece                                 |                    |
|                      | origins of the two worktables are set and used                            |                    |
|                      | separately, without mutual interference, suitable                         |                    |
|                      | for three-axis + four-axis engraving models.                              |                    |
| Sub table size       | Effective after the multi-workbench function is                           | HC204A effective   |
|                      | turned on                                                                 |                    |
| Workpiece origin     | <br>After setting the workpiece origin correctly, tick                    |                    |
| locking              | the corresponding axis, the user can no longer                            |                    |
|                      | set the workpiece origin of the corresponding                             |                    |
|                      | axis, and the current workpiece origin is always                          |                    |
|                      | maintained.                                                               |                    |

# 4.2 Processing parameters

| Name                  | Unit   | Description                                            | Other |
|-----------------------|--------|--------------------------------------------------------|-------|
| Empty-way speed       | mm/min | Generally, it refers to the movement speed             |       |
|                       |        | when the cutting task is not executed, which is        |       |
|                       |        | expressed by G00 command.                              |       |
| Processing speed      | mm/min | Generally, it refers to the movement speed             |       |
|                       |        | when the cutting task is executed. The linear          |       |
|                       |        | movement is expressed by G01 instruction.              |       |
| Turning speed         | mm/min | It is used to describe the acceleration and            |       |
|                       |        | deceleration capabilities of multiple feed axes        |       |
|                       |        | when turning.                                          |       |
| Uniaxial acceleration | mm/s²  | Used to describe the acceleration and                  |       |
|                       |        | deceleration capacity of a single feed axis. This      |       |
|                       |        | index is determined by the physical                    |       |
|                       |        | characteristics of the machine tool, such as the       |       |
|                       |        | quality of the moving part, the torque of the feed     |       |
|                       |        | motor, the resistance, and the cutting load. The       |       |
|                       |        | larger the value, the smaller the time spent in        |       |
|                       |        | acceleration and deceleration during the               |       |
|                       |        | movement and the higher the efficiency.                |       |
|                       |        | Generally, for stepper motors, the value is            |       |
|                       |        | between 300 and 800, and for servo motor               |       |
|                       |        | systems, it can be set between 400 and 1200.           |       |
|                       |        | In the setting process, start to set a little smaller, |       |
|                       |        | run for a period of time, repeat various typical       |       |
|                       |        | exercises, pay attention to observation, if there      |       |
|                       |        | is no abnormal situation, then gradually               |       |
|                       |        | increase. If an abnormal situation is found,           |       |
|                       |        | reduce the value and leave a 50% to 100%               |       |
|                       |        | insurance margin.                                      |       |
| Processing Acc        | mm/min | G01, G02, G03 command the acceleration                 |       |
|                       |        | of the feed rate.                                      |       |
|                       |        | It is used to describe the acceleration and            |       |
|                       |        | deceleration capacity of multiple feed axes in         |       |
|                       |        | linkage. It determines the maximum speed of            |       |
|                       |        | the machine tool in circular motion. The greater       |       |
|                       |        | the value, the greater the maximum allowable           |       |
|                       |        | speed of the machine tool during circular              |       |
|                       |        | motion.                                                |       |
|                       |        | The multi-axis linkage performance of the              |       |
|                       |        | machine tool embodied by this index is a               |       |
|                       |        | comprehensive index that is difficult to calculate     |       |

|                                     |        | directly, but generally the larger the single-axis<br>acceleration, the larger the value. Setting this<br>value reasonably can improve the processing<br>efficiency and reduce the vibration caused by<br>the acceleration and deceleration of the<br>machine tool during turning. But if the set value<br>is too large, it will increase the vibration of the<br>machine tool and even cause the motor to lose<br>step.<br>Generally, for a machine tool composed of a<br>stepper motor system, the value is between 400<br>and 1000, and for a servo motor system, it can<br>be set between 1000 and 5000. If it is a heavy<br>machine tool, the value should be smaller. In the<br>setting process, start to set a little smaller, run<br>for a period of time, and repeat various typical<br>linkage movements, pay attention to<br>observation, if there is no abnormal situation,<br>then gradually increase. If an abnormal situation<br>is found, reduce the value and leave a 50% to<br>100% insurance margin. Non-positive numbers<br>are not allowed to be set. |                                                               |
|-------------------------------------|--------|----------------------------------------------------------------------------------------------------|---------------------------------------------------------------|
| Empty-way Acc                       | mm     | G00 command acceleration of rapid traverse speed                                                                                                    |                                                               |
| Processing acc of<br>rotating shaft | mm/s^2 |                                                                                                    |                                                               |
| Turning speed of<br>rotating shaft  | mm/s   |                                                                                                    |                                                               |
| Speed ratio of rotating shaft       |        | In 4-axis linkage, if the processing speed is<br>unchanged, the larger the value, the faster the<br>processing speed of the rotary axis.                                                                                                    | HC-204A<br>default<br>value 2<br>other<br>default<br>values 1 |
| Pause position setting              |        | <ul> <li>0: Current position: the machining is paused, the Z axis stops at the current position, and the spindle continues to open.</li> <li>1: Specify Z-axis height: When processing is paused, the Z axis rises by 20mm and the spindle is closed.</li> </ul>                                                                                                    |                                                               |
| Stop position setting               |        | <b>0: Workpiece origin</b><br>When processing stops, the workpiece<br>coordinate origin is returned, and the Z axis                                                                                                    |                                                               |

|                       |        | rises to a safe height.                                  |  |  |
|-----------------------|--------|----------------------------------------------------------|--|--|
|                       |        | 1: Current processing position                           |  |  |
|                       |        | When processing is completed, stop at the                |  |  |
|                       |        | current end point, and the Z axis will rise to a         |  |  |
|                       |        | safe height.                                             |  |  |
|                       |        | 2: Specify the XY axis position                          |  |  |
|                       |        | Set the coordinate position of the XY axis,              |  |  |
|                       |        | you can stop at the set coordinate position when         |  |  |
|                       |        | the processing stops, and the Z axis will rise to        |  |  |
|                       |        | a safe height.                                           |  |  |
|                       |        | 3: Specify the XYZ axis position                         |  |  |
|                       |        | Set the coordinate position of the XYZ axis.             |  |  |
|                       |        | and the machine can stop according to the set            |  |  |
|                       |        | coordinate position when the processing stops.           |  |  |
|                       |        |                                                          |  |  |
| Stop position         |        | The coordinate type of the stop position for             |  |  |
| coordinate type       |        | normal processing of the workpiece and                   |  |  |
|                       |        | repeated processing of the workpiece.                    |  |  |
|                       |        |                                                          |  |  |
| Speed ratio control   |        | <ul> <li>Only control"G01"—The speed override</li> </ul> |  |  |
| setting               |        | adjustment during processing can only control            |  |  |
|                       |        | the G0 speed                                             |  |  |
|                       |        | Control overall speed — The speed                        |  |  |
|                       |        | override during processing is adjusted to control        |  |  |
|                       |        | Il speeds of the machine tool                            |  |  |
| Motion smoothing time | ms     | The longer the motion smoothing time is,                 |  |  |
|                       |        | the smoother the processing effect will be. If the       |  |  |
|                       |        | set value is too large, the right angle will             |  |  |
|                       |        | become arc.                                              |  |  |
| Z-down speed          | mm/min | In the cutting process of G01, in order to               |  |  |
|                       |        | protect the tool, it is necessary to use the set         |  |  |
|                       |        | feed speed when cutting downwards. The                   |  |  |
|                       |        | system automatically adopts the feed speed               |  |  |
|                       |        | when the tool drops vertically by default.               |  |  |
| Falling mode          |        | N1 G01 7-1                                               |  |  |
|                       |        | N2 G01 X10 X10 7-2                                       |  |  |
|                       |        |                                                          |  |  |
|                       |        | 1.Neither N1 nor N2 will adopt the Z feed                |  |  |
|                       |        | speed;                                                   |  |  |
|                       |        | 2.N1 will adopt the Z feed speed, but N2 will            |  |  |
|                       |        | not adopt the Z feed speed;                              |  |  |
|                       |        | 3.Both N1 and N2 will adopt the Z feed speed             |  |  |
| Reference length of   | mm     | Speed limit on G01 line segment less than the            |  |  |
| short line segment    |        | reference length                                         |  |  |

| Short line segments     |        | Speed limit on G01 line segment less than the                                            |  |
|-------------------------|--------|------------------------------------------------------------------------------------------|--|
| effective speed limit   |        | reference length                                                                         |  |
| Minimum number of       |        |                                                                                          |  |
| subdivisions            |        |                                                                                          |  |
| Chord error             | mm     | The smaller the value, the finer the arc machining of                                    |  |
|                         |        | G02G03.                                                                                  |  |
| Reference circle radius | mm/min | Arc radius                                                                               |  |
|                         |        | Arc speed = DefCircleSpeed $\times \sqrt{DefCircleRadius}$                               |  |
| Reference circle speed  | mm     | Arc radius                                                                               |  |
|                         |        | Arc speed = DefCircleSpeed × $\sqrt{\frac{110 \text{ Futures}}{\text{DefCircleRadius}}}$ |  |
| Arc speed limit         | mm     | Limit the speed of G02 G03 arc command.                                                  |  |
| effective               |        |                                                                                          |  |
| G00 Motion type         |        | XY Plane and Z-Dir Motion: In order to protect                                           |  |
|                         |        | the workpiece, the G00 command motion is                                                 |  |
|                         |        | divided into XY plane motion and Z direction                                             |  |
|                         |        | motion. If the Z axis is lower, then it will move in                                     |  |
|                         |        | the XY plane first, then the Z axis, otherwise,                                          |  |
|                         |        | first the Z axis and then the XY plane                                                   |  |
|                         |        | Three axis linkage: XYZ axes Moves                                                       |  |
|                         |        | Simultaneously.                                                                          |  |
|                         |        |                                                                                          |  |
| G00 down slow length    | mm     | When G00 drops the knife, the distance greater than                                      |  |
|                         |        | the deceleration distance is the idle speed, and the                                     |  |
|                         |        | distance not greater than the deceleration distance is                                   |  |
|                         |        | the approach speed.                                                                      |  |
| G00 down slow speed     | mm/min | When G00 drops the knife, the distance greater than                                      |  |
|                         |        | the deceleration distance is the idle speed, and the                                     |  |
|                         |        | distance not greater than the deceleration distance is                                   |  |
|                         |        | the approach speed.                                                                      |  |
| Automatic opening       |        | When it is turned on, the rolling rod will be                                            |  |
| rolling rod             |        | automatically raised and lowered according to the                                        |  |
|                         |        | front position and the rear position during processing.                                  |  |

# 4.3 System parameters settting

| Name                        | Unit | Description                                                                  | Other |
|-----------------------------|------|------------------------------------------------------------------------------|-------|
| F&S parameter configuration |      | Choose whether to execute the processing speed or spindle speed in the file. |       |
| Sound settings              |      | Choose whether to turn on button sound and alarm sound.                      |       |

# **Chapter 5 Introduction to Programming Instructions**

## 5.1 G code command

| Item    | Function name                                   | R        | emark     |      |
|---------|-------------------------------------------------|----------|-----------|------|
| G00     | Straight line fast positioning                  |          |           |      |
| G01     | Linear interpolation                            |          |           |      |
| G02     | Circular interpolation (clockwise)              |          |           |      |
| G03     | Circular interpolation (counterclockwise)       |          |           |      |
| G04     | Pause for specified time                        |          |           |      |
| G17     | Set X-Y work plane                              |          |           |      |
| G18     | Set Z-X work plane                              |          |           |      |
| G19     | Set Y-Z work plane                              |          |           |      |
| G28     | Reference return                                |          |           |      |
| G43.4   | Tool Point Follow (RTCP)                        | Four-axi | s swing h | lead |
| G49     | Tool point follow cancel                        |          |           |      |
| G50.1   | Mirror function cancel                          |          |           |      |
| G51.1   | Mirror function                                 |          |           |      |
| G53     | Machine coordinate setting                      |          |           |      |
| G54~G59 | Workpiece coordinate setting                    |          |           |      |
| G90     | Absolute coordinate input method                |          |           |      |
| G91     | Relative coordinate input method                |          |           |      |
| G500 X_ | Turn on the T1 and T2 mirroring functions. X    | Only     | valid     | for  |
|         | represents the distance between the center line | HC-205/  | 4         |      |
|         | of the mirror image and the origin of the T1    |          |           |      |
|         | workpiece                                       |          |           |      |
| G501    | Turn off the T1 and T2 mirroring function       | Only     | valid     | for  |
|         |                                                 | HC-205/  | 4         |      |

## 5.2 M code instruction

| Item | Function name            | Remark |
|------|--------------------------|--------|
| M03  | Turn on the spindle      |        |
| M04  | Turn on the spindle      |        |
| M05  | Turn off the spindle     |        |
| M08  | Turn on the coolant      |        |
| M09  | Turn off the coolant     |        |
| M12  | Turn on the vacuum pump  |        |
| M13  | Turn off the vacuum pump |        |
| M30  | End of program           |        |

| M34     | Brush (dust hood) down                         |                          |
|---------|------------------------------------------------|--------------------------|
| M35     | Brush (dust hood) up                           |                          |
| M60     | Turn on the left positioning cylinder          |                          |
| M61     | Turn off the left positioning cylinder         |                          |
| M62     | Turn on the front positioning cylinder         |                          |
| M63     | Turn off the front positioning cylinder        |                          |
| M64     | Turn on right positioning cylinder             |                          |
| M65     | Turn off right positioning cylinder            |                          |
| M66     | Turn on rear positioning cylinder              |                          |
| M67     | Turn off rear positioning cylinder             |                          |
| M68     | Turn on side positioning cylinder              |                          |
| M69     | Turn off side positioning cylinder             |                          |
| M99     | Infinite loop processing                       |                          |
| M201    | No.1 rolling rod descends                      |                          |
| M202    | No.1 rolling bar rises                         |                          |
| M203    | No.2 rolling rod descends                      |                          |
| M204    | No.2 rolling bar rises                         |                          |
| M205    | No.1 and No.2 rolling rods descend at the      |                          |
|         | same time                                      |                          |
| M206    | No.1 and No.2 rolling rods rise at the same    |                          |
|         | time                                           |                          |
| M207    | Turn on the automatic lifting function of the  | M201-M206 are invalid at |
|         | rolling rod                                    | this time                |
| M208    | Turn off the automatic lifting function of the |                          |
|         | rolling rod                                    |                          |
| M330    | T2 uses T1 workpiece origin processing         | Only valid for HC-205A   |
| M331    | T2 uses T2 workpiece origin processing         | Only valid for HC-205A   |
| M324 L_ | Set the distance between T1 and T2             | Only valid for HC-205A   |

# Appendix

| Model   | Description                                                   | Remark |
|---------|---------------------------------------------------------------|--------|
| HC-203A | Single-head 3-axis handheld control system                    |        |
| HC-203B | Multi-head 3-axis handheld control system                     |        |
| HC-203C | Single-head 3-axis inline tool change handheld control system |        |
| HC-204A | Single-head 4-axis handheld control system                    |        |
| HC-204R | Single pendulum head handheld control system with RTCP        |        |
| HC-205A | XZ dual-channel handheld control system                       |        |
| HC-206A | Z4 channel handheld control system                            |        |

## --- 、 Introduction of each model

## $\Box_{\infty}$ Introduction to the function of multi-head floating tool setting block

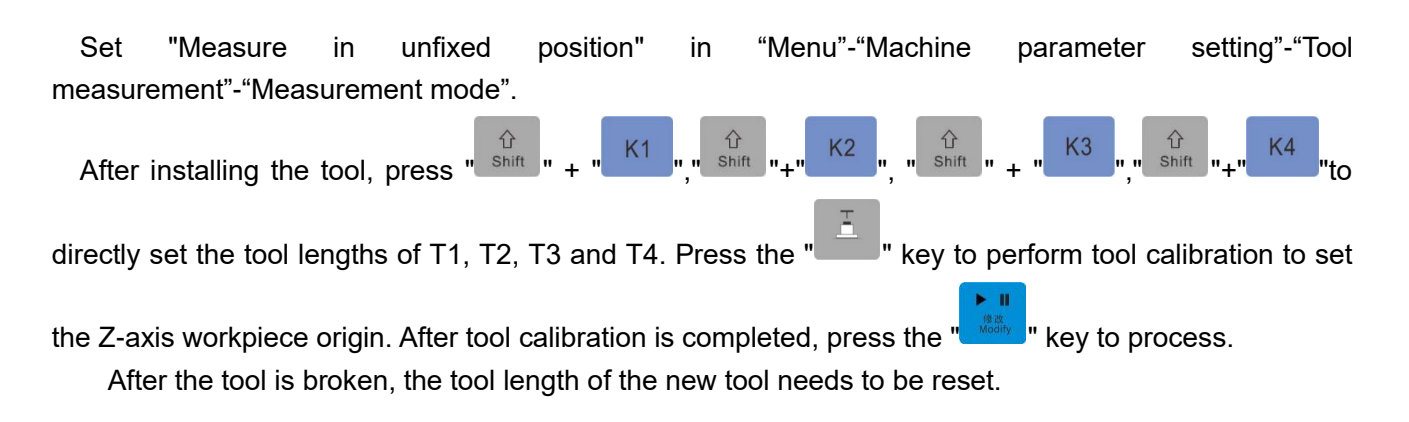

## $\Xi$ 、HC-205A notes

# 1. Manual movement, tool measurement, single-axis zero return, and workpiece origin setting.

HC-205A has two modes in terms of control, T1 mode and T2 mode and T3 mode, which can be switched by the "K1"," K2 "and" K3 "keys. The default left main axis is T1.

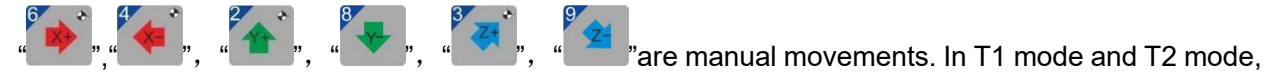

they control the movement of X1, Y, Z1 and X2, Y, Z2 axes, and in T3 mode, X1 and X2 Move manually at the same time, Z1 and Z2 move manually at the same time.

key measures T1 and T2 in T1 mode and T2 mode respectively.

are single-axis zero return. In T1 mode and T2 mode.

it controls the zero return of X1, Y, Z1 and X2, Y, Z2 axes respectively.

are to set the workpiece origin. In T1 mode and T2 mode, set the workpiece origin of X1, Y, Z1 and X2, Y, Z2 respectively. In T3 mode, set the workpiece origin of "X1, X2" and "Z1, Z2" at the same time.

## 2、X1 and X2 stroke settings

After X1 and X2 return to zero correctly, measure the distance between the tool noses on No.1 and No.2 spindles. This value is used as the positive travel of X1 (positive value) and the negative travel of X2 (negative value).

## 3、HC-205A tool offset setting

HC-205A sets the offset of the two spindles based on T1. Specific steps are as follows:

1. After successfully returning to zero on the main interface, manually move T1 to a suitable position

<sup>K2</sup> key to switch to T2 and write down the mechanical coordinates of T1 (X1, Y1, Z1); press the " movement mode, and manually move T2 to the original T1 Position, write down the mechanical coordinates of T2 (X2, Y2, Z2);

2. Enter the "menu" - "machine parameter settings" - "tool settings" - "tool magazine" (you can also

shift " + " " ), and then press the " K3 "key, you can see that the enter through the key combination upper left corner becomes CT2, and then directly set the T2 Offset, set the value of (X2-X1, Y2-Y1) to CT2's X and Y, and press OK to exit after setting.

## 4. Set tool length

" Shift " + " K2 " key to directly set the tool length. " key, Shift " + "

No need to actively set tool length in "Measure in fixed position" mode.

#### 5、Safe distance between spindles

In the menu -> machine parameter setting -> spindle setting -> safe distance between spindles, if the distance between the two spindles is less than this value during processing, processing will stop.

#### 6、Processing function

T1 single-head processing, T2 single-head processing, T1、T2 rotation processing, T1、T2 linkage processing, T1、T2 mirror processing.